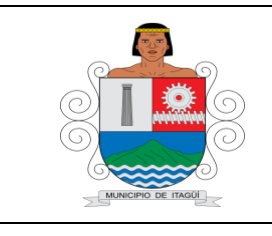

## FORMATO BÁSICO DE IDENTIFICACIÓN DE HOJA DE VIDA DE TRÁMITES

Código: FO-GT-01

Versión:

Fecha actualización:

## Dependencia: Subsecretaria de Gestión de Rentas

| 1. | Definición                                                                | Trámite                                                                                                    |                                                | Servicio                                  | x                                       |
|----|---------------------------------------------------------------------------|----------------------------------------------------------------------------------------------------|------------------------------------------------|-------------------------------------------|-----------------------------------------|
| 2. | Nombre                                                                    | Paz y Salvo del IPU                                                                                                    |                                                |                                           |                                         |
| 3. | Descripción                                                               | Consiste en la expedición de Paz y Salvo del impuesto Predial Unificado                                                                                                    |                                                |                                           |                                         |
| 4. | Punto de Atención                                                         | <ul> <li>1. Presencial <ul> <li>En la Subsecretaría de Gestión de Rentas.</li> <li>Centro Administrativo Municipal de Itagüí (C.A.M.I)</li> <li>Cra. 51 # 51-55 en taquilla de catastro 2, 3 y 4 piso 1 edificio de la Alcaldía, Área de Predial.</li> <li>Horario:</li> <li>Lunes a jueves. De 7:00 am a 12.m y de 1:30 pm a 4:15</li> <li>Viernes De 7:00 am a 12.m y de 1:30 pm a 3:15</li> </ul> </li> <li>2. Virtual Ingrese a la página de inicio de sesión por medio del siguiente link: https://aplicaciones.itagui.gov.co/WFSecurity/Login.aspx?ReturnUrl=%2 fdefault.aspx Seleccione en Tipo de usuario Contribuyente y complete los demás campos (correo electrónico y contraseña) Las 24 horas todos los días</li></ul> |                                                |                                           |                                         |
| 5. | Documentos<br>exigidos para la<br>realización del<br>Trámite y/o Servicio | <ul> <li>Presencial</li> <li>1. Recibo de pago de la totalidad del predial para el año en vigencia, es decir los 4 trimestres.</li> <li>2. Copia documento de identificación del propietario o poseedor del inmueble</li> <li>3. En caso de ser un tercero, autorización escrita y expresa del titular de los datos</li> <li>4. Copia del documento de identificación del autorizado</li> <li>5. En caso de que el propietario o poseedor sea persona jurídica, acreditar la existencia y representación</li> <li>6. Copia del documento de identificación del representante legal</li> <li>Virtual</li> <li>Tener una cuenta de usuario como contribuyente para ingresar a la</li> </ul>                                           |                                                |                                           |                                         |
|    |                                                                           | plataforma.<br><b>NO</b><br>cano                                                                                                    | <b>TA:</b> Para genera<br>celado todo el año o | r el Paz y Salvo<br>en vigencia, es decir | es necesario haber<br>los 4 trimestres. |

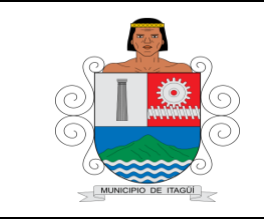

## FORMATO BÁSICO DE IDENTIFICACIÓN DE HOJA DE VIDA DE TRÁMITES

Código: FO-GT-01

Versión:

Fecha actualización:

| 1. Pasos que debe<br>seguir el ciudadano | <ul> <li>Presencial Acercarse a las taquillas de catastro 2, 3 y 4 y solicitar el paz y salvo. Virtual  <ol> <li>Haber pagado la totalidad del predial para el año en vigencia, e decir los 4 trimestres.</li> <li>Tener una cuenta de usuario como Contribuyente para ingresar la plataforma. Si no se ha registrado por favor hágalo por lsiguiente dirección <a href="https://aplicaciones.itagui.gov.co/WFSecurity/Register.aspx">https://aplicaciones.itagui.gov.co/WFSecurity/Register.aspx</a></li> <li>Ingresar a la página de inicio de sesión por medio del siguient link:https://aplicaciones.itagui.gov.co/WFSecurity/Login.aspx?RiturnUrl=%2fdefault.aspx</li> <li>Seleccionar en Tipo de usuario Contribuyente y completar lo demás campos (correo electrónico y contraseña)</li> <li>Ubicar la opción Paz y Salvo Impto. Predial en el menú izquierdi</li> <li>Hacer clic en la página Panel Principal Paz y Salvo Impto. Predial, Generar Pa y Salvo Impto. Predial y Regresar.</li> <li>Seqún lo requerido.</li> <li>Hacer clic en el botón Generar Paz y Salvo Impto. Predial y eleg descargar y/o regresar.</li> <li>Hacer clic en el botón Generar Paz y Salvo Impto. Predia</li> <li>Seleccionar el tipo de Paz y Salvo</li> <li>Seleccionar el tipo de Paz y Salvo</li> <li>Seleccionar el tipo de Paz y Salvo</li> <li>Seleccionar el tipo de Paz y Salvo</li> <li>Seleccionar el tipo de Paz y Salvo</li> <li>Seleccionar el tipo de Paz y Salvo</li> <li>Seleccionar el tipo de Paz y Salvo</li> </ol></li></ul> |  |
|------------------------------------------|----------------------------------------------------------------------------------------------------|--|
|                                          | Tiempo para la respuesta al Inmediata                                                                                                    |  |
| 2. Respuesta                             | ciudadano                                                                                                    |  |
|                                          | ¿En qué consiste el resultado Paz y Salvo del Impuesto Predial<br>final del Trámite y/o Servicio? Unificado                                                                                                    |  |
| 3. Medio de<br>Seguimiento               | N/A                                                                                                    |  |

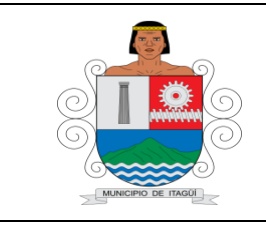

## FORMATO BÁSICO DE IDENTIFICACIÓN DE HOJA DE VIDA DE TRÁMITES

Código: FO-GT-01

Versión:

Fecha actualización:

|                      | Acuerdo 008 de 2016 articulo 14 |
|----------------------|---------------------------------|
| 4. Marco normativo y |                                 |
| regulatorio          |                                 |